## CCM standard minute tracking info sheet

The goal is to have staff entering their CCM eligible time but in order to capture services delivered use the standard times below that Over Sixty uses to enter CCM time.

### Any telephone call - At least 5 minutes each

• Track 5 minutes for each note and/or task within the telephone encounter

### MA Chart prep - 10 minutes

• Where? : "\*LMC Chart Abstraction 8.3" template in any encounter. (Can verify by History > Pt Demographics > \*z\_zChart Prep Tool > History>then look for date)

### Provider Chart prep - 10 minutes

• For any provider visit add 10 minutes for chart review

### Med refills - 5 minutes each

• Where?: "Medication Renewal Request-x" in encounter

### Referrals - 10 minutes each

• Where?: History > Pt Demographics >\*Referral Manager > any notes under "Ref Spec Notes"

### For the '<u>CCM service type</u>' choose the option that best fits

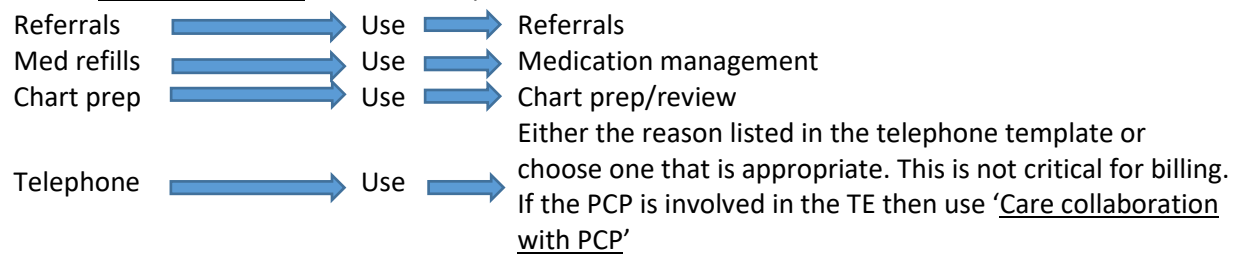

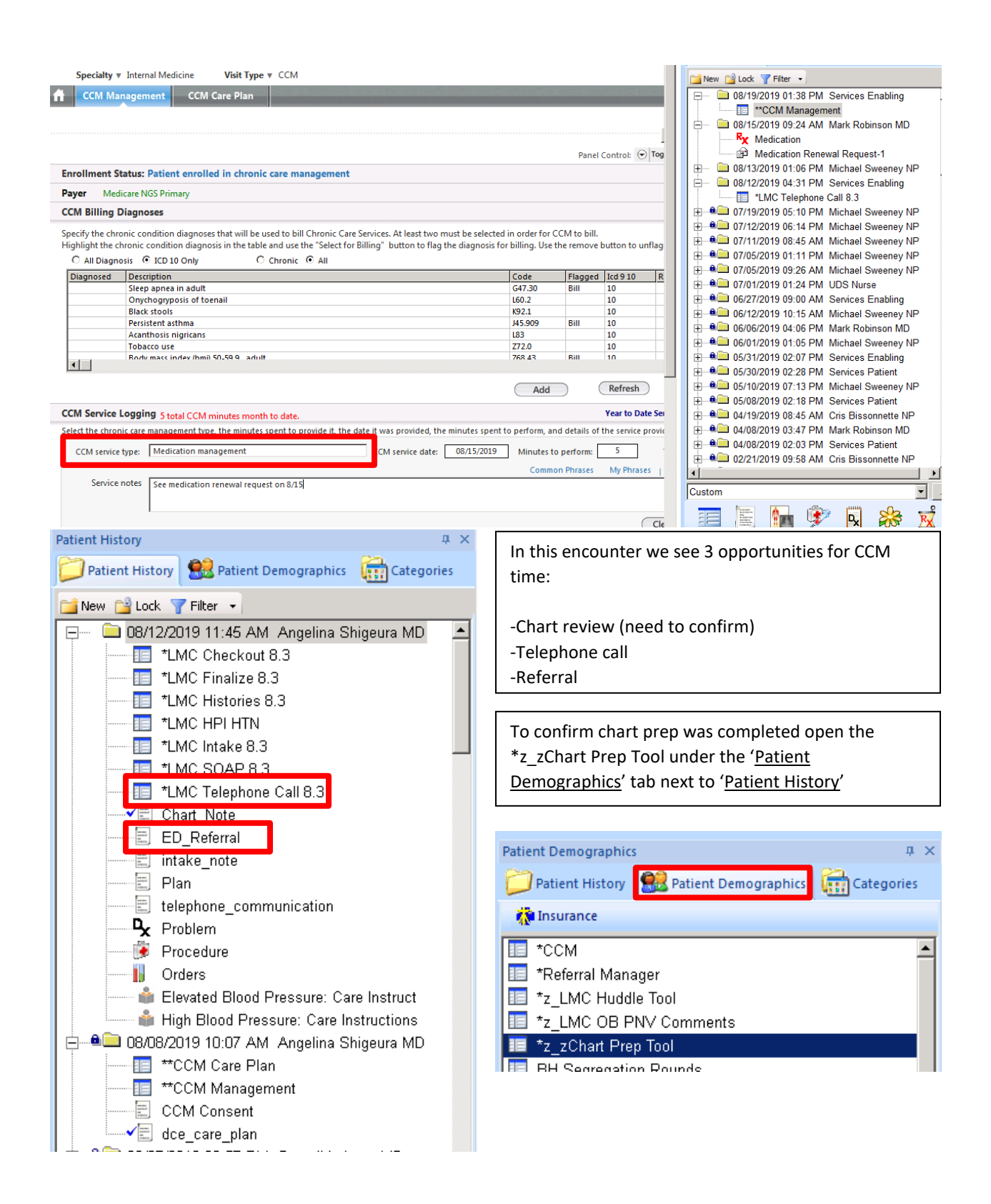

|                                       | C                  | hart Pro      | ep Verifi          | ication <sup>-</sup> | Fool:                                                 |                      |          |               |                                        |
|---------------------------------------|--------------------|---------------|--------------------|----------------------|-------------------------------------------------------|----------------------|----------|---------------|----------------------------------------|
| Chart Prep Appointment Date:          | Staff:             |               | Locati             | ion:                 |                                                       |                      |          |               |                                        |
| 08/12/2019 Appt Listing               | Spencer Ingels     |               | LifeL              | ong East Oa          | Then                                                  | confirm              | that ch  | art prep      | o was completed by                     |
| Verified: <u>No</u>                   | t Checked (0)      | <u>Ordere</u> | d / Resulted /     | ' In Chart (Y)       | looking at the dates listed in history. For each date |                      |          |               |                                        |
| Labs:                                 | ⊙ 0                |               | О ү                |                      | track                                                 | 10 minu <sup>.</sup> | tes in t | he CCM        | management template                    |
| Diagnostics: (Scanned documents)      | • • •              |               | О ү                |                      | After                                                 | verifving            | the da   | te close      | the chart prep tool an                 |
| Referrals: (Ref Manager)              | ⊙ 0                |               | О ү                |                      |                                                       |                      |          |               |                                        |
| ED Document: (if applicable)          | ⊙ 0                |               | Ο γ                |                      | click no when prompted to save                        |                      |          |               |                                        |
| Immunizations:                        | ⊙ 0                |               | <b>Q</b> ΟΥ (C     | AIR, hx enter        |                                                       |                      | - 1      | $\rightarrow$ |                                        |
| Review:                               | Not Ch             | cked / NA (   | 0) <u>Reviewed</u> | L(Y)                 |                                                       |                      |          |               |                                        |
| Last visit's discharge plan by any pr | ovider             | ⊙ 0           | О ү                |                      |                                                       |                      |          | NextGen       |                                        |
| Last discharge plan by PCP            |                    | • 0           | О ү                |                      |                                                       |                      | I        |               |                                        |
| Telephone summary (TC Summary         | )                  | © 0           | О ү                |                      |                                                       |                      |          |               |                                        |
| Reminder Call:                        |                    |               |                    |                      |                                                       |                      |          | 🔔 Sa          | ave changes to '*z ZChart Prep Tool' ? |
| Instructions given for (free text)    |                    |               |                    |                      |                                                       |                      |          |               |                                        |
| Reminded to complete labs             |                    | © 0           | ΟY                 |                      |                                                       |                      |          | V             | es No Capcel                           |
| Reminded PAP                          |                    | • •           | ΟY                 |                      |                                                       |                      |          |               |                                        |
| Comments: (all comments print to      | o daily huddle rep | ort)          |                    |                      |                                                       |                      |          |               |                                        |
|                                       |                    |               |                    |                      |                                                       |                      |          |               |                                        |
|                                       |                    |               |                    |                      |                                                       |                      |          |               |                                        |
|                                       |                    |               |                    |                      |                                                       |                      | (        | Save to Gri   | d                                      |
| History:                              |                    |               |                    |                      |                                                       |                      | (        | Save to Oli   |                                        |
| Data Labs: Diag:                      | Ref: ED doc:       | Imm           | Plan Prov:         | Plan PCP:            | Tele Sum:                                             | Pt Instruct:         | Rem Lab: | Rem Pap:      | Comment:                               |
|                                       |                    |               |                    |                      | ×                                                     |                      |          |               | NH CLEAR A DOT                         |

# Chart prep for provider visit. A provider visit will look like this:

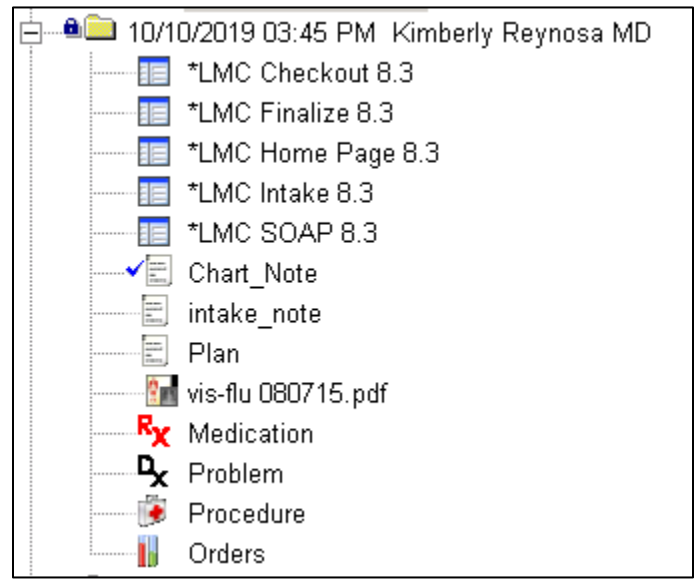

| Communi             | ation:      |                       |                  |                                              |                                                                                   |                  |   |         | *LMC Intake 8.3                          |
|---------------------|-------------|-----------------------|------------------|----------------------------------------------|-----------------------------------------------------------------------------------|------------------|---|---------|------------------------------------------|
| Other Communication |             | Medication Management |                  | CCM Call                                     | Al Call Send Patient Portal Message                                               |                  |   |         | *LMC SOAP 8.3<br>*LMC Telephone Call 8.3 |
| Communic            | ations Log: |                       |                  |                                              | Display Ca                                                                        | I Reason: Medica | 1 | ······· | Chart_Note<br>ED_Referral                |
| Date                | Time        | Employee              | Reason           | Comments                                     |                                                                                   | Tasked To        |   | =       | intake_note                              |
| 08/12/2019          | 3:37 PM     | Sayra Reyes           | Medical Question | Pt states that he for<br>experiencing pain w | got to mention during 8/12 appt that he is when he does cleaning during a shower. | EO Triage.       |   |         | Plan<br>talanhana aommuniaatii           |

Open TE to confirm number of contacts involved, in this case we see only one so log 5 min.

Open the '<u>Referral Manager</u>' in the '<u>Patient Demographic</u>' tab to track the number of referrals involved, in this case there are 2 referrals so log 20 min, 10 min for each referral.

| 08/19/2019      | 9 09:29 AM : "  | **CCM Management        | *Referral Manager 🗙                                  |                                                                                                    |             | ⊳                          | Patient Demographics Patient Demographics                           |
|-----------------|-----------------|-------------------------|------------------------------------------------------|----------------------------------------------------------------------------------------------------|-------------|----------------------------|---------------------------------------------------------------------|
| Referrals:      | (specialty/Dl   | ME)                     | Patient History Real Patient Demographics Categories |                                                                                                    |             |                            |                                                                     |
| Order<br>Status | Date<br>Ordered | Ordered By              | Specialty/DME                                        | Clinical Info                                                                                          | Attachments | Ref Spec Notes             | - *CCM                                                              |
| ordered         | 08/12/2019      | Angelina Shigeura<br>MD | Referral: Chiropractor, Evaluate and<br>treat        | 53 y/o M with h/o cervical<br>DJD and lower back pain<br>with sciatica × 20 years, no<br>recent injury |             | 1                          | *Referral Manager     *z_LMC Huddle Tool     *z_LMC OB PNV Comments |
| ordered         | 08/12/2019      | Angelina Shigeura<br>MD | Referral: Acupuncture. Evaluate<br>and treat         | 53 y/o M with h/o cervical<br>DJD and lower back pain<br>with sciatica × 20 years, no<br>recent injury |             | 2                          | *z_zChart Prep Tool     BH Segregation Rounds     CARD Doctor Data  |
| completer       | 1 08/01/2017    | Lauren Enteen NP        | Referral Acununcture Evaluate                        | 51 y o M with cervical                                                                                 |             | Contacted nt annt has been | CCRParticipationSettings                                            |

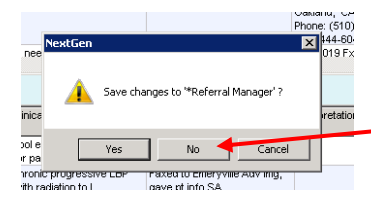

When you close the referral manager it will prompt you to save, click 'No'

After logging this time in the '<u>CCM management</u>' template it should look like this. No need to add detailed notes as these are in the note in the patient chart.

| Services Prov | idea This N | Aonth             | A ALEW                                   | service history | create service history Report |
|---------------|-------------|-------------------|------------------------------------------|-----------------|-------------------------------|
| Service Date  | Minutes     | Service Type      | Service Notes                            | Logged By       | Under Provider                |
| 08/12/2019    | 10          | Chart prep/review | See zChart Prep tool on 8/12/19          | Spencer Ingels  | Enabling Services UDS         |
| 08/12/2019    | 5           | Medical question  | See TE note on 8/12/19                   | Spencer Ingels  | Enabling Services UDS         |
| 08/12/2019    | 20          | Referrals         | See notes in Referral manager on 8/12/19 | Spencer Ingels  | Enabling Services UDS         |

\*When you see notes in the '<u>Ref Spec Notes</u>' section also track that as 10 min, so for the encounter below we would track 20 min: 10 min for the referral by Stephanie and 10 min for the work the referral specialist did.

| Referrals: (specialty/DIME) <b>10 min</b> |                 | 4€)10 min               | R                                                 | + 10 min                                                                                      |             |                                                                                                    |                             |
|-------------------------------------------|-----------------|-------------------------|---------------------------------------------------|-----------------------------------------------------------------------------------------------|-------------|----------------------------------------------------------------------------------------------------|-----------------------------|
| Order<br>Status                           | Date<br>Ordered | Ordered By              | Specialty/DME                                     | Clinical Info                                                                                 | Attachments | Ref Spec Notes                                                                                                    | Order Local                 |
| processed                                 | 03/19/2019      | Stephanie Roberts<br>MD | Referral: Physical Therapy.<br>Evaluate and treat | 76 yo female would like to<br>resume diathermy<br>treatments for her lumbar<br>spine disorder |             | 4/13/19: Referral faxed<br>ABHealth Pavilion, appt<br>pending. Pt has to call<br>510-204-1788 to sched the<br>appt. jsantos<br>5700 Telegraph Ave Oakland,<br>CA 94609 | LifeLong OV<br>Health Cente |

For multiple communications in a TE see example below. In this telephone encounter we see 3 encounters logged, so track 15 min, 5 min for each encounter.

| Communic   | Communications Log: Display Call Reason: |                   |        |                                                                                                    |                      |            |   |
|------------|------------------------------------------|-------------------|--------|----------------------------------------------------------------------------------------------------|----------------------|------------|---|
| Date       | Time                                     | Employee          | Reason | Comments                                                                                                    | Tasked To            | Contact By |   |
| 08/19/2019 | 9:00 AM                                  | Harold Brissett   |        | fax labs and last chart note to dr,chen                                                                                                    | Angelina<br>Shigeura | 1          |   |
| 08/17/2019 | 11:48 PM                                 | Angelina Shigeura |        | Hi Harold, could you fax this pt's visit on 8/5 and labs results to<br>ortho Dr. Chen.<br>Also, he had colosncopy on 2/2018, due to repeat in 2023. Could<br>you update this in care quidlines? thanks. | Harold Brissett      | 2          |   |
| 08/05/2019 | 6:42 PM                                  | Angelina Shigeura |        | Hi Harold, I'm sorry, could you please call this pt and ask him to<br>come in JUST for an EKG. He does not have to wait for the read, it                                                                | Harold Brissett      | 3          | - |
|            |                                          |                   |        |                                                                                                    |                      |            | 1 |

After logging time in the CCM management tool it should like this. Use the date the telephone encounter was created, in this case 8/5/19. I used 'Care collaboration with PCP' as the patient's PCP was involved, but choose the one that best fits the encounter. This is not critical for Medicare billing.

| Services Prov | ided This N | lopth              | V V                    | iew Service History | Create Service History Report |
|---------------|-------------|--------------------|------------------------|---------------------|-------------------------------|
| Service Date  | winutes     | Service Type       | Service Notes          | Logged By           | Under Provider                |
| 08/05/2019    | 15          | Care collaboration | See TE notes on 8/5/19 | Spencer Ingels      | Enabling Services UDS         |

For medication refills track 5 min in the CCM management template for each medication refill request in the patient chart. Use 'Medication management' as service type.

| Specialty   Internal Medicine               | Visit Type 🔻 CCM                             |                                    |                    |               |                               | 🚞 New 📴 Lock 🍸 Filter 👻                                                                                                    |
|---------------------------------------------|----------------------------------------------|------------------------------------|--------------------|---------------|-------------------------------|----------------------------------------------------------------------------------------------------|
| CCM Management CCM Ca                       | re Plan                                      |                                    | Contraction of the | 100000 1001   | A DESCRIPTION OF THE PARTY OF | - 🗀 08/19/2019 01:38 PM Services Enabling                                                                                                    |
|                                             |                                              |                                    |                    |               |                               | **CCM Management                                                                                                    |
|                                             |                                              |                                    |                    |               |                               | - 08/15/2019 09:24 AM Mark Robinson MD                                                                                                    |
|                                             |                                              |                                    |                    |               |                               | Ry Medication                                                                                                    |
|                                             |                                              |                                    |                    | Danal         | Control @ Too                 | Medication Renewal Request-1                                                                                                    |
|                                             |                                              |                                    |                    | Parier        | Control: O roa                | Medication Renewal Requestor                                                                                                    |
| Enrollment Status: Patient enrolled i       | n chronic care management                    |                                    |                    |               |                               | 00/13/2019 01:00 FM Michael Sweeney NF                                                                                                    |
| Payer Medicare NGS Primary                  |                                              |                                    |                    |               |                               | I MC Telephone Call 8 3                                                                                                    |
| CCM Billing Diseason                        |                                              |                                    |                    |               |                               | DZ/10/2010 05:10 DM Minhael Swaanay ND                                                                                                    |
| CCW Billing Diagnoses                       |                                              |                                    |                    |               |                               |                                                                                                    |
| Specify the chronic condition diagnoses th  | at will be used to bill Chronic Care Servio  | ces. At least two must be selecter | d in order for (   | CCM to bill.  |                               | + 0//12/2019 06:14 PM Michael Sweeney NP                                                                                                    |
| Highlight the chronic condition diagnosis   | in the table and use the "Select for Billing | g" button to flag the diagnosis fo | or billing. Use    | the remove    | button to unflag              | OT/11/2019 08:45 AM Michael Sweeney NP                                                                                                    |
| C All Diagnosis 💿 ICD 10 Only               | O Chronic 💿 All                              |                                    |                    |               |                               | E 4 07/05/2019 01:11 PM Michael Sweeney NP                                                                                                    |
| Diagnosed Description                       |                                              |                                    | Code               | Flagged       | Icd 9 10 R                    | E 07/05/2019 09:26 AM Michael Sweeney NP                                                                                                    |
| Sleep apnea in adult                        |                                              |                                    | G47.30             | Bill          | 10                            | 🖶 🔍 07/01/2019 01:24 PM UDS Nurse                                                                                                    |
| Onychogryposis of toena                     | 1                                            |                                    | L60.2              |               | 10                            |                                                                                                    |
| Black stools                                |                                              |                                    | K92.1              |               | 10                            | + • • • 06/12/2019 10:15 AM Michael Sweeney NP                                                                                                    |
| Persistent asthma                           |                                              |                                    | J45.909            | Bill          | 10                            | H = 06/06/2019 04:06 PM Mark Robinson MD                                                                                                    |
| Acanthosis nigricans                        |                                              |                                    | L83                |               | 10                            | - 06/01/2019 01:05 PM Michael Sweeney NP                                                                                                    |
| Tobacco use                                 |                                              |                                    | 272.0              |               | 10                            |                                                                                                    |
| Body mass index (hmil 50.                   | ad anit                                      |                                    | 768.43             | RII           | 10                            | 1 05/31/2019 02:07 PM Services Enabling                                                                                                    |
|                                             |                                              |                                    |                    |               |                               | US/30/2019 02:28 PM Services Patient                                                                                                    |
|                                             |                                              |                                    | Add                |               | Refresh                       | + • • • • 05/10/2019 07:13 PM Michael Sweeney NP                                                                                                    |
| 604.6 · · · ·                               |                                              |                                    |                    |               |                               |                                                                                                    |
| CCM Service Logging 5 total CCM min         | utes month to date.                          |                                    |                    |               | Year to Date Sei              | O4/19/2019 08:45 AM Cris Bissonnette NP                                                                                                    |
| Select the chronic care management type, th | e minutes spent to provide it, the date it   | was provided, the minutes spent    | to perform, a      | nd details of | the service provid            | ⊕ ● ● 04/08/2019 03:47 PM Mark Robinson MD     ● ● ● ● ● ● ● ● ● ● ● ● ● ● ● ● ●                                                                                                    |
| CCM service type: Medication manage         | ement                                        | CM service date: 08/15/2019        | Minutest           | o perform:    | 5                             | ⊕ 04/08/2019 02:03 PM Services Patient                                                                                                    |
|                                             |                                              |                                    |                    |               |                               | Image: Application of the second second s |
|                                             |                                              |                                    | Comm               | on Phrases    | My Phrases                    |                                                                                                    |
| Service notes See medication ren            | ewal request on 8/15                         |                                    |                    |               |                               | Custom                                                                                                    |
|                                             |                                              |                                    |                    |               |                               |                                                                                                    |
|                                             |                                              |                                    |                    |               |                               | TE E 🔚 🛞 🖬 🎭 🐋                                                                                                    |
|                                             |                                              |                                    |                    |               | Cle                           |                                                                                                    |